## ADP PASSWORD RESET

If you are locked out or need to reset your ADP password, please follow the instructions below.

- 1. Using any modern browser, go to <a href="https://my.adp.com">https://my.adp.com</a>
- 2. Enter your user id. On the next screen under the box to enter your password, click "Forgot your password?"

|     |                                                                   | Feelish (US) V                                     |          |
|-----|-------------------------------------------------------------------|----------------------------------------------------|----------|
|     | Welcome to ADI                                                    | 08                                                 |          |
|     | User ID @UCPC                                                     |                                                    |          |
|     | Remember User ID  Password                                        |                                                    |          |
| × 1 | I                                                                 |                                                    |          |
|     | Forgot your password?                                             |                                                    |          |
|     | New user ? 🌢 Create account                                       |                                                    |          |
|     | Scan the QR code with your dev<br>your employer supports the mol  | bbile app<br>ice to begin (If<br>pile experience). | <b>\</b> |
|     | Secure and convenient tools ng<br>for simple, anytime access acro | nt in your hands<br>is devices.<br>LEARN MORE >    |          |
|     |                                                                   |                                                    |          |
| •   | •                                                                 |                                                    |          |
|     |                                                                   |                                                    | •        |
|     |                                                                   | 11:11                                              |          |
|     |                                                                   | ////                                               |          |

3. Enter your email or mobile number associated with the account for verification.

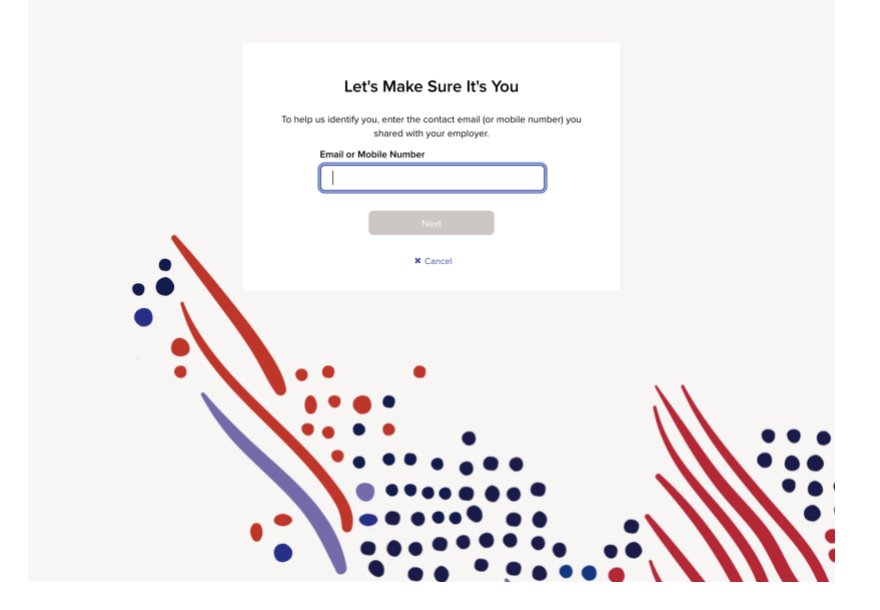

4. Click the box with your selected verification method to send a message. You will receive a code via email or text.

| Security Verification<br>Select an option to confirm your identity.<br>Send me a text message<br>6 |  |
|----------------------------------------------------------------------------------------------------|--|
|                                                                                                    |  |
|                                                                                                    |  |

5. Copy/paste or enter the 6-digit code and click **Submit**.

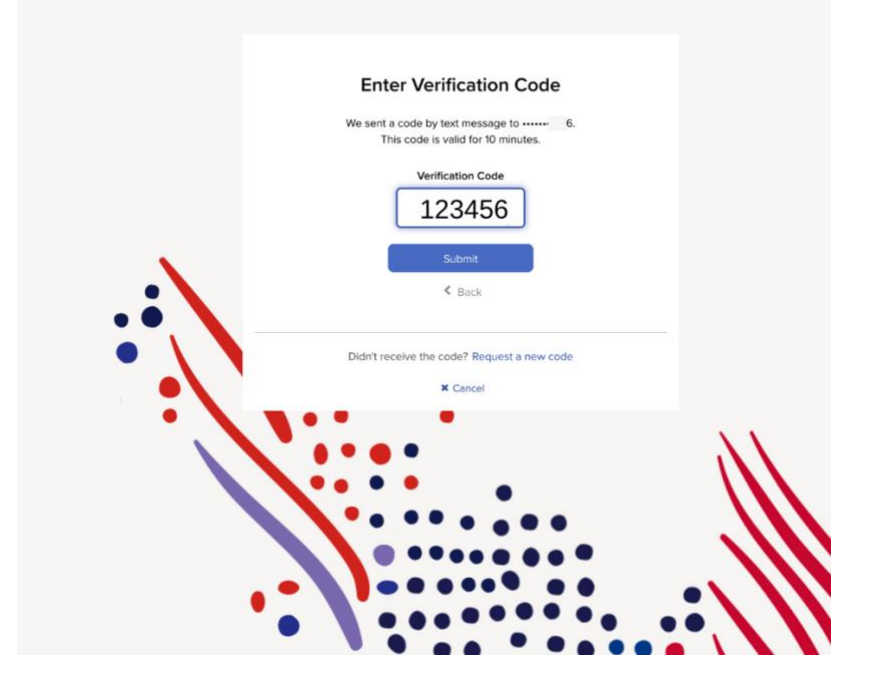

6. Create a new password.

| Create New Password                                                                                  |    |
|----------------------------------------------------------------------------------------------------|----|
|                                                                                                    |    |
| Password must be 8 to 64 characters long<br>and contain letters, numbers, and special<br>characters. |    |
| <br>Confirm New Password (case sensitive)                                                            |    |
| Submit                                                                                               |    |
| × Cancel                                                                                             | 27 |
| <b>```````</b>                                                                                       |    |
| ••••••                                                                                               |    |

7. Click Submit. You will be returned to the login screen. Note: Please contact the HR Helpdesk if you were not able to complete these steps successfully.